## Complimentary WCX™ Expo Only Three-Day Pass HOW TO REGISTER

- Click on "Register" button on the right side of the WCX<sup>™</sup> event page.
  REGISTER
- 2. Click on "**REGISTER NOW**". WCX 2024 Pricing REGISTER NOW
- 3. Log-in using your <u>SAE International</u> login or continue as a guest. (NOTE: This is not your SAE Detroit Section log-in information)
- 4. Click "**Continue**" and fill out your attendee registration information.
- 5. Click "**Continue**" and answer the demographic questions and GDPR questions. Add special accommodation needs and dietary restrictions.
- 6. Click "**Continue**" and Under "Registration Categories" select "**Expo Only Three-Day Pass Pre-Registration**" (rate is \$0.00).

\*Scroll over Registration to see what is included with selection

| 0 | Non-Member Full Conference Pre-Registration | \$1675.00 |
|---|---------------------------------------------|-----------|
| 0 | Expo Only Three Day Pass Pre-Registration   | \$0.00    |

- 7. Click "**Continue**" and Additional Events will appear. (*NOTE:* you do not need to select anything unless you want to add additional events)
- 8. Click "**Continue**" and it will take you to the Summary page. If all your information is correct, click "**Continue**" to complete your registration.
- 9. An email will be sent confirming you are registered.

For additional WCX™ questions, please contact SAE Customer Service at (877) 606-7323 or <u>customerservice@sae.org</u>.